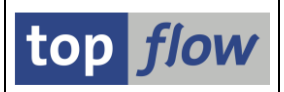

# **Script-Favoriten**

Es ist kaum zu vermeiden, dass im Laufe der Zeit die Anzahl Elemente einer Entität bis zur Unhandlichkeit anwächst. SE16XXL-Scripts sind da keine Ausnahme. Eigentlich müssten nicht mehr verwendete Scripts, oder solche, die nur für eine einmalige Benutzung vorgesehen waren, von Zeit zu Zeit gelöscht werden. Dies geschieht aber selten. Damit entwickelt sich auf einem beliebigen System die Anzahl verfügbarer Scripts, sowohl global als auch benutzerspezifisch, in einer Größenordnung, bei der die Anwender Probleme haben, das richtige Script zu finden.

Um dieses Problem zu mildern sind "**Script-Favoriten**" (oder nur Favoriten) eingeführt worden. Jeder Anwender kann seine eigenen Favoriten pflegen. Es können auch sogenannte "**Globale Favoriten**" von einer ausgewählten Gruppe von Benutzern angelegt und gepflegt werden. Solche globalen Favoriten können dann in die persönlichen Favoriten von anderen Anwendern **inkludiert** werden, die dadurch von der Aufgabe diese Scripts selber zu sammeln entlastet werden.

In den nachfolgenden Seiten wird gezeigt, wie ein Script (oder mehrere in einem Schritt) zu den Favoriten hinzugefügt werden kann, wie die somit gesammelten Favoriten gepflegt werden können, und schließlich wie die Favoriten anstelle der üblichen F4-Hilfe verwendet werden können. Globale Favoriten werden auch behandelt werden.

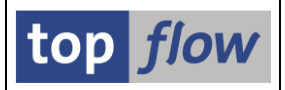

## Script zu den Favoriten hinzufügen

Es gibt verschiedene Weisen ein Script zu den Favoriten hinzuzufügen.

1) Aus der Einstiegsmaske von SE16XXL:

| 닫<br>Tabelle/Script _Favoriten _Springen _Einstellungen _Info _System _Hilfe |          |
|------------------------------------------------------------------------------|----------|
| · ♥ · • • • • • • • • • • • • • • • • •                                      |          |
| top flow SE16XXL - Version <del>3.</del> 3A                                  |          |
| 🛗 🛗 mit Variante 🛛 🕢 🛛 Script-Katalog 🗍 😹 🛛 🏚 🖄 Neue Funktionen              |          |
|                                                                              | top flow |
| Auswahl                                                                      |          |
| O Tabelle                                                                    |          |
| Script     KUNDEN_INFOS     Imit reduziertem Speicherbedarf                  |          |
| O Vorgabedatei uploaden                                                      |          |

Durch Betätigung von  $\blacksquare$  auf der Anwendungsleiste oder mit Hilfe der Menü-Funktion *Favoriten*  $\rightarrow$  *Script zu Favoriten hinzufügen*.

Das Programm reagiert mit folgendem Dialogfenster:

| 🖾 Script zu Favoriten hinzufügen 🛛 🖂 🖉                                                      |                                                    |                              |   |  |  |  |  |
|---------------------------------------------------------------------------------------------|----------------------------------------------------|------------------------------|---|--|--|--|--|
| Name des Scripts                                                                            | KUNDEN INFOS                                       | Variante                     | æ |  |  |  |  |
|                                                                                             | _                                                  |                              |   |  |  |  |  |
| Beschreibung                                                                                | Kundenstamm mit Zusatz-Infos                       | Kundenstamm mit Zusatz-Infos |   |  |  |  |  |
| III    Script mit reduziertem Speicherbedarf aufrufen      IIII    erste Maske überspringen |                                                    |                              |   |  |  |  |  |
| 🖌 Okay 🖌 🖌 Okay un                                                                          | 🖌 Okay 🛛 🖌 Okay und Favoriten öffnen 🗍 💥 Abbrechen |                              |   |  |  |  |  |

Die Beschreibung stammt aus dem Script, kann aber geändert werden. Es ist auch möglich, eine Variante anzugeben, falls gewünscht. Nach Betätigung von volkav erscheint die Rückmeldung:

Script zu den Favoriten hinzugefügt

Machen Sie stattdessen von *V* Okay und Favoriten öffnen Gebrauch, falls Sie die Favoriten in Pflege-Modus eröffnen möchten.

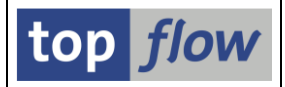

2) Aus der Selektionsmaske des Scripts:

| <u>Programm B</u> earbeiten Spri | ngen <u>E</u> instellungen System <u>H</u> ilfe       |  |  |  |  |  |
|----------------------------------|-------------------------------------------------------|--|--|--|--|--|
| <u>۵</u>                         | 4 📙 1 🚱 😧 🗎 品 品 名 白 名 🐹 🔟 🕲 🖬                         |  |  |  |  |  |
| SE16XXL - Script-S               | SE16XXL - Script-Selektionsmaske                      |  |  |  |  |  |
| 😔   🚸 🕞   🖪   🔁 💷   🚺            | Script   Anzahl Treffe   📓 🔯                          |  |  |  |  |  |
| 8 €                              | Script aktiv Script zu Favoriten hinzufügen (Strg+F6) |  |  |  |  |  |
| Maximale Trefferzahl             | 500 (für die erste Tabelle des Scripts)               |  |  |  |  |  |
| Breite der Ausgabeliste          | 250                                                   |  |  |  |  |  |
|                                  |                                                       |  |  |  |  |  |
| Kundenstamm                      |                                                       |  |  |  |  |  |
|                                  | mit OR anstatt AND selektieren                        |  |  |  |  |  |
| KUNNR                            | bis 🗢                                                 |  |  |  |  |  |
| LAND1                            | DE bis                                                |  |  |  |  |  |
|                                  |                                                       |  |  |  |  |  |
| Kundenstamm Vertriebsdaten       |                                                       |  |  |  |  |  |
|                                  | mit OB anotati AND calaktionan                        |  |  |  |  |  |
|                                  |                                                       |  |  |  |  |  |
| VKORG                            | bis 🗣                                                 |  |  |  |  |  |
|                                  |                                                       |  |  |  |  |  |
| Partner                          |                                                       |  |  |  |  |  |

Das Verhalten ist dem obenbeschriebenen ähnlich, mit dem Unterschied, dass eine gewählte Variante automatisch auf dem Dialog-Fenster plaziert wird:

| 🖻 Script zu Favoriten hinzu | fügen                                                       |                   |            |   |
|-----------------------------|-------------------------------------------------------------|-------------------|------------|---|
| Name des Scripts            | KUNDEN_INFOS                                                | Variante          | TOPFLOW_03 | 8 |
| Beschreibung                | Kundenstamm mit Zusatz-Infos                                |                   |            |   |
|                             | Script mit reduziertem Speicher<br>erste Maske überspringen | erbedarf aufrufen |            |   |
| 🖌 Okay 🛛 🖌 Okay ur          | nd Favoriten öffnen 📗 🗶 Abbred                              | chen              |            |   |

Darüber hinaus ist die Option "erste Maske überspringen" aktiviert und geschützt.

**ANMERKUNG**: Falls Selektionskriterien geändert wurden nachdem die Variante gezogen wurde, haben solche Änderungen auf den Favorit-Eintrag **keine** Auswirkung – d.h. der Favorit merkt sich nur den **Namen** der Variante. Wird zu einem späteren Zeitpunkt der Favorit angewendet um ein Script auszuführen, werden die aktuell gültigen Selektionskriterien der Variante verwendet.

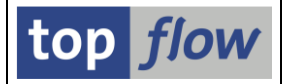

3) Mit Hilfe des Script-Katalogs:

| E<br>Liste | Script Script-Zusätze Ausgewählt                             | e Scripts Bearbe      | eiten Ein: | stellung | en Systen | n Hilfe              |                                                                                |
|------------|--------------------------------------------------------------|-----------------------|------------|----------|-----------|----------------------|--------------------------------------------------------------------------------|
| <b>©</b>   | Script in <u>D</u> etail anzeigen                            | F7                    | 131 (131)  | 0.0      | 81   🐹 🖉  | 2 🖪                  |                                                                                |
| 9 SE:      | Scri <u>p</u> t ausführen<br>Script im Hintergrund ausführen | F8                    |            |          |           |                      |                                                                                |
| S 🕄 (      | Script-Operationen editieren Umsch+F8                        |                       |            | K        |           | / 🗆 🛅 🕩              | 🛛 🗈 🕻 🕼 Download 🗓                                                             |
|            | Inaktive Version anzeigen                                    |                       |            |          |           |                      |                                                                                |
| Scrip      | Script- <u>A</u> ttribute ändern                             | Umsch+F12             | rg Üb&T    | Priv     | Benutzer  | Erste Tab.           | Kurztext                                                                       |
|            | Script kopieren<br>Script umbenennen                         | Umsch+F9<br>Umsch+F11 |            |          | TOPFLOW   | AFKO                 | Fertigungsaufträge                                                             |
|            | Script zu Favoriten hinzufügen                               |                       | •          | -        | TOPFLOW   | MARA                 | Fehlende Materialkurztexte er                                                  |
|            |                                                              |                       |            | •        | TOPFLOW   | KNA1<br>KNA1<br>MARA | Kundenstammdaten mit zusätzli<br>Kundenstamm mit Zusatz-Infos<br>MARA und MAKE |
|            |                                                              |                       |            |          |           |                      |                                                                                |

In diesem Fall ist nur eine Menü-Funktion verfügbar – die Anwendungsleiste ist leider schon voll.

Es ist auch möglich, mehrere Scripts in einer Operation hinzuzufügen:

| E                                |                                              |                               |                                                   |          |
|----------------------------------|----------------------------------------------|-------------------------------|---------------------------------------------------|----------|
| Liste Script Script-Zusätze      | Ausgewählte Scripts Bearbeiten Einstellungen | S <u>y</u> stem <u>H</u> ilfe |                                                   |          |
| 🔮 👔                              | Markierte Scripts downloaden Strg            | +F7 🛛 🔞 🖪                     |                                                   |          |
| 0 CE16VVI Corinto                | Einem Transportauftrag hinzufügen            |                               |                                                   |          |
| 9 SEIOAAL SCHIPLS                | Einem Tr.Auftr (inkl.Varianten) hinzuf.      |                               |                                                   |          |
| 🛐 🕄 🛷 🏭 🗞 Script 🛛 🕎             | Zu den Favoriten hinzufügen                  | ) 🖸 📑 🕒                       | 🖉 🛍 🕨 Download 🔞                                  |          |
| Zu gibbalen Favoriten kinadiogen |                                              |                               |                                                   |          |
| Script                           | Operationen von zwei Scripts vergleichen     | F9 Erste Tab.                 | Kurztext                                          | Angel.vo |
|                                  | Als 'privat' kennzeichnen                    |                               |                                                   |          |
| AFKO_UND_AUFK                    | Flag 'privat' zurücksetzen                   | AFKO                          | Fertigungsaufträge                                | TOPFLOW  |
| <pre>EINFACH_KNA1</pre>          | Ausführungs Bollo ändern                     | KNA1                          | nur KNA1                                          | TOPFLOW  |
| FEHLENDE_MATERIALTEXTE           | Ausiumungs-kolle andern                      | MARA                          | Fehlende Materialkurztexte ermitteln              | TOPFLOW  |
| KNA1_UND_MEHR                    | Pflege-Rolle andern                          | KNA1                          | Kundenstammdaten mit zusätzlichen Informationen   | TOPFLOW  |
| KUNDEN_INFOS                     | Löschen                                      | KNA1                          | Kundenstamm mit Zusatz-Infos                      | TOPFLOW  |
| MARA_UND_MVKE                    |                                              | -LOW MARA                     | MARA und MVKE                                     | TOPFLOW  |
| TXSC_SCRIPT                      | TOPE                                         | LOW /TFTO/TXSC                | Scripts                                           | TOPFLOW  |
| UEBERSETZUNGS_TOOL               | TOPF                                         | LOW T100                      | Kleines Werkzeug zum Übersetzen von SAP-Begriffen | TOPFLOW  |

In diesem Fall ist es nicht möglich, individuelle Einstellungen pro Script zu hinterlegen. Nur kollektive Optionen sind verfügbar:

| 🔄 Scripts zu Favoriten hinzufügen 🛛 🛛 🖉                                                                                                    |
|----------------------------------------------------------------------------------------------------|
| Optionen für die hinzuzufügenden Scripts                                                                                                    |
| Image: Script mit reduziertem Speicherbedarf aufrufen         Image: Image: Script mit reduziertem Speicherbedarf aufrufen         Image: Image: Imag |
| ✓ Okay Ø Okay und Favoriten öffnen Ø Abbrechen                                                                                                    |

Die Bestätigungsmeldung ist wie folgt:

🛇 4 Scripts zu den Favoriten hinzugefügt

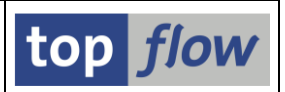

#### Pflege der Favoriten

Wenn ein Script wie oben beschrieben zu den Favoriten hinzugefügt wird, landet es automatisch am Ende der Liste. Es wäre keine grosse Errungenschaft, wenn die Favoriten nur eine Liste von Scripts wären, denn auch diese Liste würde mit der Zeit zur Unhandlichkeit anwachsen. Was man braucht ist eine gewisse **Struktur** ... Dazu müssen die Favoriten in **Pflege-Modus** eröffnet werden. Es gibt mehrere Wege dahin:

1) Aus der Einstiegsmaske von SE16XXL mit Hilfe der Menüfunktion *Favoriten*  $\rightarrow$  *Favoriten pflegen*.

Das gilt auch für Transaktion /TFTO/SE16SCRIPT.

- 2) Beim Hinzufügen eines Scripts durch Betätigung von ✓ Okay und Favoriten öffnen am Schluss.
- 3) Aus den SE16XXL-Einstellungen (Transaktion /TFTO/XXL\_SETTINGS):

| top flow SE16XXL - Einstellungen                                                                                                    |   |  |  |  |
|----------------------------------------------------------------------------------------------------|---|--|--|--|
|                                                                                                    |   |  |  |  |
| <ul> <li>✓ ➡ top flow SE16XXL</li> <li>✓ ➡ Einstellungen</li> <li>◇ Globale Einstellungen</li> <li>◇ Berechtigungen auf Satzebene</li> <li>◇ Zugriffsrechte für Tabellen</li> <li>◇ Rerechtigungen für Scripte</li> </ul> |   |  |  |  |
|                                                                                                    |   |  |  |  |
| <ul> <li>♡ Titelvorlagen-Katalog</li> <li>♡ ☐ Favoriten</li> <li>♡ ☐ Eigene Favoriten pflegen</li> <li>○ Katalog von Favoriten-Clustern</li> <li>♡ ☐ Online-Hilfe &amp; Dokumentation</li> </ul>                          |   |  |  |  |
| <ul> <li>C Eigene Favoriten pflegen</li> <li>C Katalog von Favoriten-Clustern</li> <li>C Colline-Hilfe &amp; Dokumentation</li> <li>C Tool für Online-Hilfe defin.</li> </ul>                                             | * |  |  |  |

4) Aus dem Katalog der Favoriten-Cluster, ebenfalls über die SE16XXL-Einstellungen zu erreichen.

In den nachfolgenden Seiten wird die Pflege der Favoriten in Detail erörtert.

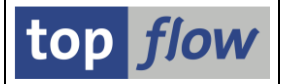

Um unser Beispiel fortzusetzen, würden die Favoriten im Pflege-Modus wie folgt aussehen:

| <i>⊑</i> ∕<br>System <u>H</u> ilfe  |                                             |                                               | SAP     |
|-------------------------------------|---------------------------------------------|-----------------------------------------------|---------|
|                                     | C C C C C I H H H = I 🛇 🕄                   | 🐹 🔎   😰 📑                                     |         |
| SE16XXL - Favoriten Pfle            | gen                                         |                                               |         |
|                                     |                                             |                                               |         |
| Favoriten als Baum Favoriten als Li | ste                                         |                                               |         |
|                                     |                                             |                                               |         |
| Sichern Sichern und Exit            | ern <b>[] [] _String [] []</b> Favoriten [] | 🗄 🗷 Extras 🛍 🕬 etzte Änd. 🛛 🗶 Abbrechen 🛛 🔁   |         |
| 🗢 🔁 Favoriten                       |                                             |                                               |         |
| KUNDEN_INFOS                        | KNA1                                        | Kundenstamm mit Zusatz-Infos                  |         |
| KUNDEN_INFOS                        | 🖼 KNA1 💁 TOPFLOW_03                         | Kundenstamm mit Zusatz-Infos                  |         |
| EINFACH_KNA1                        | 🖼 KNA1                                      | nur KNA1                                      |         |
| FEHLENDE_MATERIALTEXTE              | MARA                                        | Fehlende Materialkurztexte ermitteln          |         |
| MARA_UND_MVKE                       | MARA                                        | MARA und MVKE                                 |         |
| ₩ UEBERSETZUNGS_TOOL                | 🖬 T100                                      | Kleines Werkzeug zum Übersetzen von SAP-Begri | ffen    |
| 1                                   |                                             |                                               |         |
|                                     |                                             |                                               |         |
|                                     |                                             |                                               | 4       |
|                                     |                                             |                                               | <b></b> |

Das sind die Favoriten als Baum betrachtet. Der zweite Reiter ("Favoriten als Liste") stellt sie in einer vereinfachten Listenform dar:

| ି<br>S | ystem H  | Hilfe                           |                   |                     |        |        |                                                   |
|--------|----------|---------------------------------|-------------------|---------------------|--------|--------|---------------------------------------------------|
| 0      |          | E 4 📙 I 😋 😣                     | 😒   🗅 Hi Hi I 🕸 🏵 | AD AD   🐹 🗾   🔞 🕻   |        |        |                                                   |
| SE     |          | KL - Favoriten Pflegen          |                   |                     |        |        |                                                   |
|        |          |                                 |                   |                     |        |        |                                                   |
|        | Favorite | en als Baum Favoriten als Liste |                   |                     |        |        |                                                   |
|        |          |                                 |                   |                     |        |        |                                                   |
|        | Sichern  | Sichern und Exit                | ▲ Alle Scripts    | oriten 🗉 🗷 Extras 🛍 | 🖾 letz | te Änd | Abbrechen 🔁                                       |
| B      | Тур      | Scriptname                      | Erste Tabelle     | Variante            | 30     |        | Beschreibung                                      |
|        | <u>a</u> | **                              |                   |                     |        |        | Favoriten                                         |
|        | *        | KUNDEN_INFOS                    | KNA1              |                     |        |        | Kundenstamm mit Zusatz-Infos                      |
|        | *        | KUNDEN_INFOS                    | KNA1              | TOPFLOW_03          |        | \$     | Kundenstamm mit Zusatz-Infos                      |
|        | *        | EINFACH_KNA1                    | KNA1              |                     | ¥      |        | nur KNA1                                          |
|        | *        | FEHLENDE_MATERIALTEXTE          | MARA              |                     | ×      |        | Fehlende Materialkurztexte ermitteln              |
|        | *        | MARA_UND_MVKE                   | MARA              |                     | ×      |        | MARA und MVKE                                     |
|        | *        | UEBERSETZUNGS_TOOL              | T100              |                     | ~      |        | Kleines Werkzeug zum Übersetzen von SAP-Begriffen |
|        |          |                                 |                   |                     |        |        |                                                   |
|        |          |                                 |                   |                     |        |        |                                                   |
|        |          |                                 |                   |                     |        |        |                                                   |
|        |          |                                 |                   |                     |        | _      | 47                                                |
|        |          |                                 |                   |                     |        |        | ////.                                             |

In unserem Beispiel sind die zwei Sichten ähnlich, weil den Favoriten bis jetzt noch keine Struktur verliehen wurde. Ansonsten würden die Unterschiede sofort auffallen, wie wir weiter unten sehen werden.

Jede Sicht hat ihre eigene Funktionalität – d.h. manche Funktionen sind nur in einer der Sichten verfügbar, wobei der Baum die komplexeren Funktionen besitzt.

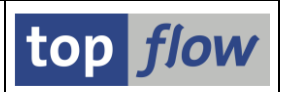

#### **Favoriten als Baum**

Diese Sicht ist die richtige, um den Favoriten eine **Struktur** zu verleihen. Wie bereits erwähnt, werden die Scripts am Ende der Liste angefügt. Das ist aber nicht was wir beabsichtigen. Wir möchten jedes Script an eine bestimmte Stelle setzen. Wie Sie richtig vermuten, geschieht dies auf recht einfache Weise mittels **Drag&Drop**:

| Favoriten als Baum Favoriten als Liste                                                                                                    |                                                                                                    |
|----------------------------------------------------------------------------------------------------|----------------------------------------------------------------------------------------------------|
| Sichern Sichern und Exit                                                                                                    | ≝ (ﷺExtras ≝)   ©letzte Änd.                                                                                                    |
| <ul> <li>☐ Favortep</li> <li>※ UNDEN INFOS</li> <li>※ KUNDEN_INFOS</li> <li>※ KUNDEN_INFOS</li> <li>※ EINFACH_KNA1</li> <li>※ FEHLENDE_MATERIALTEXTE</li> <li>※ MARA_UND_MVKE</li> </ul> | Kundenstamm mit Zusatz-Infos         Kundenstamm mit Zusatz-Infos         In ur KNA1         Fehlende Materialkurztexte ermitteln         MARA und MVKE |
| * UEBERSETZUNGS_TOO                                                                                                    | <u>10 Kleines Werkzeug zum Übersetzen von SAP-Begriffen</u>                                                                                             |

Das Script wird immer vor dem Drop-Ziel platziert:

| Favoriten als Baum Favoriten als Li | ste            |              |                                                     |
|-------------------------------------|----------------|--------------|-----------------------------------------------------|
|                                     | arn III String |              | 副 (密Extrac ) ) (の) latta änd ) (第4bbrachan ) (司)    |
|                                     |                |              |                                                     |
|                                     |                |              |                                                     |
| UEBERSETZUNGS_TOOL                  | 📁 T100         |              | I Kleines Werkzeug zum Übersetzen von SAP-Begriffen |
| KUNDEN_INFOS                        | 🞯 KNA1         |              | Kundenstamm mit Zusatz-Infos                        |
| KUNDEN INFOS                        | 🞯 KNA1         | 🔁 TOPFLOW 03 | 8 Stundenstamm mit Zusatz-Infos                     |
| EINFACH KNA1                        | 🖼 KNA1         |              | I nur KNA1                                          |
| FEHLENDE MATERIALTEXTE              | MARA           |              | Fehlende Materialkurztexte ermitteln                |
| MARA_UND_MVKE                       | MARA           |              | MARA und MVKE                                       |
|                                     |                |              |                                                     |
|                                     |                |              |                                                     |
|                                     |                |              |                                                     |

Was aber den Favoriten wirklich eine Struktur gibt sind **Ordner**. Mit Hilfe von Ordnern – die verschachtelt werden können – ist es möglich, die Favoriten in kleinere Gruppen zu unterteilen, jede mit einem selbsterklärenden Text.

Um einen **neuen Ordner anzulegen**, markieren Sie die Einfügestelle und fordern Sie das Kontextmenü an:

| Favoriten als Baum Favoriten als Liste                                                                                                    |                                                                                                    |
|----------------------------------------------------------------------------------------------------|----------------------------------------------------------------------------------------------------|
| Sichern Sichern und Exit                                                                                                    | ing 🔀 🗷 Favoriten 🗉 🗷 Extras 🗟 🕬 etzte Änd.                                                                                                    |
| Image: Secret and Ext       Image: Secret and Ext         Image: Secret and Ext       Image: Secret and Ext         Image: Secret and Ext       Image: Secret and Ext <td>Image: Sector of Control of Control of Contro of Contro of Control of Control of Control of Control o</td> | Image: Sector of Control of Control of Contro of Contro of Control of Control of Control of Control o |

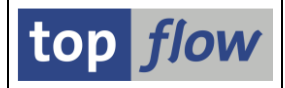

Oder machen Sie von der Funktion aus dem Dropdown-Menü Gebrauch:

|   | Favoriten als Baum Favoriten als                                                                                                    | Liste                                  |   |                                                                                             |                                                                        |
|---|----------------------------------------------------------------------------------------------------|----------------------------------------|---|---------------------------------------------------------------------------------------------|------------------------------------------------------------------------|
| B | Sichern 🔲 Sichern und Exit                                                                                                    | dern I 🕼_String                        | 8 | ⊮Favoriten      ∎     ⊯Extras      ∎                                                        | Änd. 🛛 🛪 Abbrechen 🗍 🔯                                                 |
|   | C Favoriten                                                                                                    | C T100<br>KNA1<br>KNA1<br>KNA1<br>KNA1 | P | Script einfügen<br>Neuen Ordner einfügen<br>Globale Favoriten inkludieren<br>Favorit ändern | ıg zum Übersetzen von SAP-Begr<br>mit Zusatz-Infos<br>mit Zusatz-Infos |
|   | Image: Sector Sector Secto | MARA MARA                              |   | Favorit löschen                                                                             | alkurztexte ermitteln<br>E                                             |

Tippen Sie dann den selbsterklärenden Text als Name des Ordners ein:

| 🖻 Ordner den Favoriten hinzufügen |                                |  |
|-----------------------------------|--------------------------------|--|
|                                   |                                |  |
| Name des Ordners                  | Meine eigenen Allzweck-Scripts |  |
|                                   |                                |  |
|                                   |                                |  |
|                                   |                                |  |
| 🖌 Okay 🛛 🗶 Abbrech                | ien                            |  |

Bestätigen Sie mit **v** okay um das Ergebnis zu betrachten:

| Favoriten als Baum Favoriten als Lie                                                                                                    | ste                                                  |                   |                                                                                                    |
|----------------------------------------------------------------------------------------------------|------------------------------------------------------|-------------------|----------------------------------------------------------------------------------------------------|
| Sichern Sichern und Exit                                                                                                    | ern 🛛 🛗 String                                       | 🔀 🛙 🗷 Favoriten 🖻 | Extras ≣ Metzte Änd. XA                                                                                                    |
| Favoriten                                                                                                    |                                                      |                   |                                                                                                    |
| (leerer Ordner)                                                                                                    |                                                      |                   |                                                                                                    |
| <ul> <li>★ UEBERSETZUNGS_TOOL</li> <li>★ KUNDEN_INFOS</li> <li>★ KUNDEN_INFOS</li> <li>★ EINFACH_KNA1</li> <li>★ FEHLENDE_MATERIALTEXTE</li> <li>★ MARA UND MVKE</li> </ul> | T100<br>KNA1<br>KNA1<br>KNA1<br>KNA1<br>MARA<br>MARA | 🔁 TOPFLOW_03      | <ul> <li>Kleines Werkzeug zum Übers<br/>Kundenstamm mit Zusatz-Ir</li> <li>Kundenstamm mit Zusatz-Ir</li> <li>nur KNA1</li> <li>Fehlende Materialkurztexte eige</li> <li>MARA und MVKE</li> </ul> |

**ANMERKUNG**: Der neue Ordner enthält einen Pseudo-Eintrag (**leerer Ordner**). Damit ist sofort ersichtlich, dass der Knoten ein Ordner ist und dass er momentan leer ist. Zweck dieses Pseudo-Eintrags ist aber ein anderer – er macht es möglich, Ordner mit Hilfe von Drag&Drop unter **Beibehaltung ihrer Hierarchie-Ebene** neu anzuordnen, Wenn ein Ordner als Drop-Ziel verwendet wird, wird der gezogene Ordner vor dem Ziel-Ordner platziert, auf derselben Ebene. Wird stattdessen der Pseudo-Eintrag als Ziel verwendet, wird der gezogene Ordner in Unterordner des anderen umgewandelt.

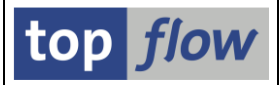

Nachdem der Order angelegt ist, können wir das erste Script mittels Drag&Drop hineinziehen:

| Favoriten als Baum Favoriten als Li | ste              |                 |        |                                                   |
|-------------------------------------|------------------|-----------------|--------|---------------------------------------------------|
| Sichern Sichern und Exit            | ern I 🛗_String 🕻 | 🖞 🗷 Favoriten 🗎 | ⊯Extra | as 🗉 🕬 etzte Änd. 🛛 🗱 Abbrechen 🛙 🔯               |
| Sector Favoriten                    |                  |                 |        |                                                   |
| Meine eigenen Allzweck-Scripts      |                  |                 |        |                                                   |
| UEBERSETZUNGS_TOOL                  | 🗇 T100           |                 | 30     | Kleines Werkzeug zum Übersetzen von SAP-Begriffen |
| KUNDEN_INFOS                        | KNA1             |                 |        | Kundenstamm mit Zusatz-Infos                      |
| 账 KUNDEN_INFOS                      | 🗇 KNA1           | 🔁 TOPFLOW_03    |        | Kundenstamm mit Zusatz-Infos                      |
|                                     | KNA1             | _               | 30     | nur KNA1                                          |
|                                     | MADA             |                 | 2.0    | Fablanda Matariallauratauta armittala             |

Auf ähnliche Weise strukturieren wir unsere Favoriten wie folgt um:

| Favoriten als Baum Favoriten als Liste |              |                 |        |                                                   |
|----------------------------------------|--------------|-----------------|--------|---------------------------------------------------|
|                                        |              |                 |        |                                                   |
| Sichern Sichern und Exit               | L) String L) | 🗷 Favoriten 🖺 🗷 | Extras | 🖹 🖄 🖄 🖄 🕹 🕹 🕹 🕹 🕹                                 |
| 🗢 🔂 Favoriten                          |              |                 |        |                                                   |
| Meine eigenen Allzweck-Scripts         |              |                 |        |                                                   |
| ₩ UEBERSETZUNGS_TOOL                   | 🗇 T100       |                 | 10     | Kleines Werkzeug zum Übersetzen von SAP-Begriffen |
| Kundenbezogene Scripts                 |              |                 |        |                                                   |
| KUNDEN INFOS                           | KNA1         | 🔁 TOPFLOW 03    |        | Kundenstamm mit Zusatz-Infos                      |
| KUNDEN INFOS                           | KNA1         | _               |        | Kundenstamm mit Zusatz-Infos                      |
| EINFACH KNA1                           | KNA1         |                 | 10     | nur KNA1                                          |
| Scripts in Bezug auf Materialien       |              |                 |        |                                                   |
| MARA_UND_MVKE                          | MARA         |                 | 10     | MARA und MVKE                                     |
| ₭ FEHLENDE MATERIALTEXTE               | 🗇 Mara       |                 | 10     | Fehlende Materialkurztexte ermitteln              |
|                                        |              |                 |        |                                                   |
| 1                                      |              |                 |        |                                                   |
|                                        |              |                 |        |                                                   |

Bisher haben wir nur mit unseren eigenen benutzerspezifischen Scripts hantiert. Selbstverständlich können wir auch **globale Scripts** hinzufügen. Letztere können frei mit den anderen vermischt werden. In diesem Beispiel allerdings möchten wir sie getrennt halten. Wir bauen daraufhin zwei Ordner auf, einen für die globalen Scripts, den anderen für unsere eigenen:

| - |                                                                                          |
|---|------------------------------------------------------------------------------------------|
|   | Favoriten als Baum Favoriten als Liste                                                   |
|   | Cichara Dichara und Evit Zändera D String B Eleverton E Extras D Matthe änd St Abbrachen |
|   |                                                                                          |
|   |                                                                                          |
|   | Globale Scripts                                                                          |
|   | (leerer Ordner)                                                                          |
|   | 🗢 🔁 Meine eigenen Scripts                                                                |
|   | (leerer Ordner)                                                                          |
|   | C Meine eigenen Alizweck-Scripts                                                         |
|   | W UEBERSETZUNGS_TOOL      G T100     Kleines Werkzeug zum Übersetzen von SAP-B           |
|   |                                                                                          |
|   | 😹 KUNDEN_INFOS 🕼 KNA1 🖺 TOPFLOW_03 🖾 Kundenstamm mit Zusatz-Infos                        |
|   | KUNDEN_INFOS                                                                             |
|   | 🔣 EINFACH_KNA1 🕞 KNA1 💶 nur KNA1                                                         |
|   | Scripts in Bezug auf Materialien                                                         |

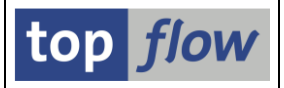

Wir verschieben dann die anderen Ordner in den letzteren – sie werden zu Unterordnern:

| Favoriten als Baum Favoriten als Liste |          |              |       |                                                   |
|----------------------------------------|----------|--------------|-------|---------------------------------------------------|
| Sichern Sichern und Exit               | 🛗_String | ■Favoriten   | ras 🖹 | li⊘letzte Änd. I ¥Abbrechen I ₺                   |
| 🗢 🔁 Favoriten                          |          |              |       |                                                   |
| Cill Globale Scripts                   |          |              |       |                                                   |
| <ul> <li>(leerer Ordner)</li> </ul>    |          |              |       |                                                   |
| 🗢 🔁 Meine eigenen Scripts              |          |              |       |                                                   |
| Meine eigenen Allzweck-Scripts         |          |              |       |                                                   |
| ₩ UEBERSETZUNGS_TOOL                   | 🖼 T100   |              | ][    | Kleines Werkzeug zum Übersetzen von SAP-Begriffen |
| 🗢 🔁 Kundenbezogene Scripts             |          |              |       |                                                   |
| ₭UNDEN_INFOS                           | 🖼 KNA1   | 🔁 TOPFLOW_03 |       | Kundenstamm mit Zusatz-Infos                      |
| KUNDEN_INFOS                           | 🞯 KNA1   |              |       | Kundenstamm mit Zusatz-Infos                      |
| 账 EINFACH_KNA1                         | 🖼 KNA1   |              | ][    | nur KNA1                                          |
| 🗢 🔁 Scripts in Bezug auf Materialien   |          |              |       |                                                   |
| MARA_UND_MVKE                          | 🖼 Mara   |              | ][    | MARA und MVKE                                     |
| ■ FEHLENDE_MATERIALTEXTE               | 🖾 Mara   |              | 30    | Fehlende Materialkurztexte ermitteln              |
|                                        |          |              |       |                                                   |
|                                        |          |              |       |                                                   |

Es dürfte also klar sein, wie die Favoriten umstrukturiert werden können. Deshalb genug der Beispiele, nun erfolgt die Erläuterung der verfügbaren Funktionen.

#### Funktionen der Baum-Sicht

| Sichern          | Sichert die Favoriten ohne zu beenden.                                                                                                    |
|------------------|----------------------------------------------------------------------------------------------------|
| Sichern und Exit | Sichert die Favoriten und beendet den Pflege-Dialog.                                                                                                    |
| Andern           | Diese Funktion steht in der Baum-Sicht nicht zur Verfügung.<br>Sie wird nur eingeblendet damit die Funktionsleisten beider<br>Sichten einen ähnlichen Aufbau haben.                                                 |
| La String        | Sucht einen bestimmten String in den Favoriten. Es werden für<br>die Suche sowohl Ordner als auch Scripts herangezogen. Der<br>erste Treffer wird dann hervorgehoben.                                               |
| B                | Findet den nächsten Treffer.                                                                                                    |
| Eript einfügen   | Fügt ein neues Script in einen Ordner ein – entweder den<br>markierten Ordner, oder den übergeordneten Ordner, falls ein<br>Script-Knoten markiert wurde.<br>Diese Funktion befindet sich auch auf dem Kontextmenü. |
|                  | Fügt einen neuen Ordner ein.<br>Diese Funktion befindet sich auch auf dem Kontextmenü.                                                                                                    |

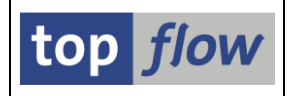

| Favoriten                         | Inkludiert globale Favoriten (eine Gruppe von globalen Scripts).<br>Diese Funktion wird <u>weiter unten</u> näher erklärt.<br>Diese Funktion befindet sich auch auf dem Kontextmenü.                                                                                                    |
|-----------------------------------|----------------------------------------------------------------------------------------------------|
| ■ Favoriten  ■ Favorit ändern     | Ermöglicht das Ändern des markierten Favoriten-Knotens –<br>Ordner oder Script.<br>Diese Funktion befindet sich auch auf dem Kontextmenü.                                                                                                    |
| ■ Favoriten ■ Favorit löschen     | Löscht einen Favoriten-Eintrag. Im Falle eines Scripts bleibt<br>dieses erhalten, nur der Verweis in den Favoriten ist weg.<br>Bei einem Ordner wird der Inhalt des Ordners auch entfernt,<br>inklusive der Unterordner.<br>Diese Funktion befindet sich auch auf dem Kontextmenü.             |
| Extras ∎<br>Ordner oben           | Die Favoriten in jedem Ordner werden neu angeordnet.<br>Zuerst die Unterordner, gefolgt von den Scripts.<br>Der Reihenfolge der Ordner und Scripts bleibt erhalten.                                                                                                    |
| Extras E<br>Scripts oben          | Die Favoriten in jedem Ordner werden neu angeordnet.<br>Zuerst die Scripts, gefolgt von den Unterordnern.<br>Der Reihenfolge der Ordner und Scripts bleibt erhalten.                                                                                                    |
| Extras E<br>Favoriten sichern als | Eine Kopie der Favoriten wird unter einen angegebenen Namen<br>gesichert. Diese Kopie kann zu einem späteren Zeitpunkt zum<br>Wiederherstellen der Favoriten verwendet werden.<br>Es macht z.B. Sinn vor einer umfangreichen Umstrukturierung<br>der Favoriten eine solche Kopie anzufertigen. |
| Extras E                          | Die Favoriten werden aus einer früheren Kopie wiederhergestellt.<br>Das ist die umgekehrte Funktion der vorhergehenden.                                                                                                    |
| Extras E                          | Die Favoriten werden auf eine Datei auf dem Frontend<br>downgeloaded. Der Inhalt dieser Datei kann später zur<br>Wiederherstellung der Favoriten herangezogen werden.                                                                                                    |
| Extras E                          | Wiederherstellung der Favoriten mittels Upload aus dem<br>Frontend. Umgekehrte Funktion der vorhergehenden.                                                                                                    |
| Extras E<br>Favoriten übersetzen  | Die Namen der Ordner und die Kurztexte der Scripts können in<br>verschiedene Sprachen übersetzt werden.<br>Diese Funktion wird <u>weiter unten</u> näher erklärt.                                                                                                    |

| ≝Extras                           | Teile von anderen Favoriten-Clustern können mittels Drag&Drop   |
|-----------------------------------|-----------------------------------------------------------------|
| Partielles Kopieren von Favoriten | in die eigenen Favoriten kopiert werden.                        |
|                                   | Diese Funktion wird weiter unten näher erklärt.                 |
|                                   |                                                                 |
| ≝Extras                           | Die in den Favoriten enthaltenen Scripts werden auf Korrektheit |
| Alle Favoriten-Scripts prüfen     | und Verwendbarkeit geprüft.                                     |
|                                   | Diese Funktion wird weiter unten näher erklärt.                 |
|                                   |                                                                 |
| ⊯ letzte Änd.                     | Undo-Funktion – die letzte Änderung wird rückgängig gemacht.    |
|                                   | Das Programm merkt sich die letzten zehn Operationen.           |
|                                   |                                                                 |

Einige der obenaufgelisteten Funktionen werden nunmehr näher beschrieben.

#### **Globale Favoriten inkludieren**

Wie eingangs erwähnt, gibt es zwei Arten von Favoriten, die bereits behandelten und die sogenannten **Globalen Favoriten**. Letztere sind Ordner, die nur globale Scripts beinhalten und als Gruppe in den normalen Favoriten inkludiert werden können. Das Anlegen und Pflegen solcher globalen Favoriten wird <u>weiter unten</u> erklärt. Vorerst nehmen wir ihre Existenz für gegeben an und zeigen, wie ein bestimmter globaler Favoriten-Cluster in die eigenen Favoriten inkludiert werden kann.

Die Funktion ist im Dropdown-Menü <sup>I</sup> → Favoriten <sup>I</sup> oder auf dem Kontextmenü vorhanden. Als Reaktion erscheint folgendes Popup-Fenster:

| Gk       | obale Favoriten Inkludieren |                             |   |  |
|----------|-----------------------------|-----------------------------|---|--|
|          |                             |                             |   |  |
|          | Globale Favoriten           | \$KUNDEN_INFOS              |   |  |
|          |                             |                             | - |  |
|          | Beschreibung                | Scripts in Bezug auf Kunden |   |  |
|          |                             |                             |   |  |
| <b>~</b> | Okay 🛛 🗶 Abbrechen          |                             |   |  |

Die gewünschten globalen Favoriten können anhand der F4-Hilfe gesucht werden. Die Beschreibung wird aus deren Definition geholt, kann aber individuell nach eigenem Empfinden abgeändert werden.

Nach Bestätigung mit *Norschein:* kommen die globalen Favoriten in den eigenen zum

top *flow* 

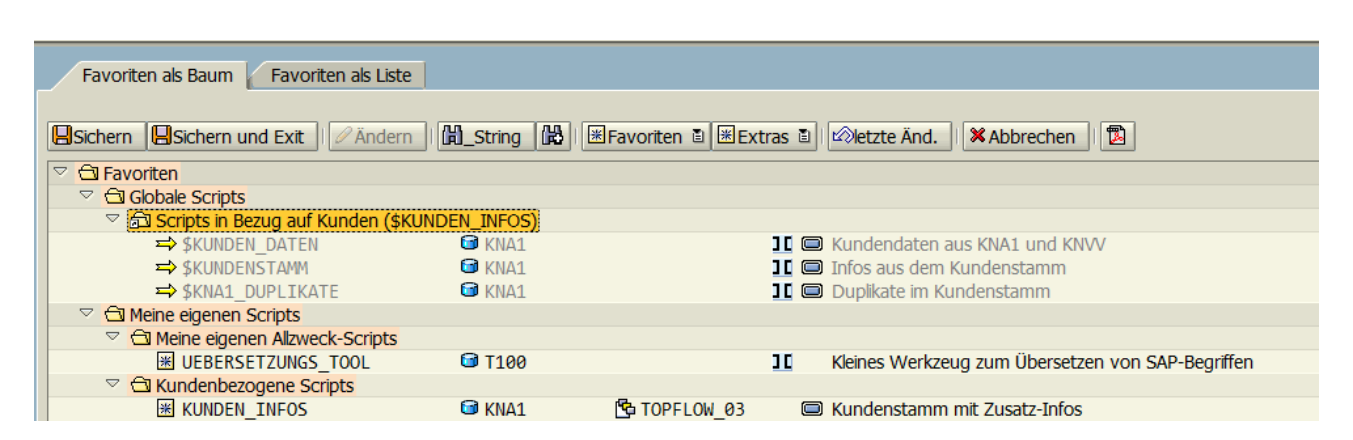

Die Ikonen vor den inkludierten Scripts unterscheiden sich von den üblichen.

Der inkludierte Ordner ist lediglich eine **Referenz** auf die globalen Favoriten. Werden diese geändert, widerspiegeln sich die Änderungen in den Favoriten, in denen sie inkludiert sind. In anderen Worten sind die inkludierten Favoriten immer **auf dem neuesten Stand**.

#### Übersetzung der Favoriten

Die Texte in den Favoriten, sowohl die **Namen der Ordner**, als auch die **Kurztexte der Scripts** können in verschiedene Sprachen übersetzt werden. Das ist besonders für globale Favoriten wichtig, die von Anwendern mit unterschiedlichen Sprachen inkludiert werden können.

Die Funktion ist im Dropdown-Menü Extras als "Favoriten übersetzen" vorhanden:

| E<br>Favr | E<br>Favoriten Rearbeiten Snrinnen Svistem Hilfe |                         |                                                   |                                  |  |  |  |
|-----------|--------------------------------------------------|-------------------------|---------------------------------------------------|----------------------------------|--|--|--|
|           |                                                  |                         |                                                   |                                  |  |  |  |
|           |                                                  |                         | S C C C C C C C C C C C C C C C C C C C           |                                  |  |  |  |
| Fav       | oriter                                           | n Übersetzen            |                                                   |                                  |  |  |  |
|           |                                                  | Orig.Texte Script-Texte | 🗱 Übers.Texte 🛛 🕄 Sprachen tauschen 🗍 🔯           |                                  |  |  |  |
|           |                                                  | S                       | prache: EN Englisch 📓                             |                                  |  |  |  |
|           |                                                  | н                       | aupt-Spr: DE Deutsch                              |                                  |  |  |  |
|           |                                                  |                         |                                                   |                                  |  |  |  |
|           | Typ                                              | Script-Name             |                                                   | Übersetzung - Englisch           |  |  |  |
| -         |                                                  | **                      |                                                   | obersezung Eligisen              |  |  |  |
| -         |                                                  | * Ondnon *              | Clobale Scripte                                   |                                  |  |  |  |
| -         |                                                  | * Includo *             | Corinte in Barua auf Kunden                       | Customer Belated Scripte         |  |  |  |
|           |                                                  |                         |                                                   |                                  |  |  |  |
|           |                                                  | \$KUNDEN_DATEN          | Kundendaten aus KNA1 und KNVV                     | Customer data from KNA1 and KNVV |  |  |  |
|           | ⇒                                                | \$KUNDENSTAMM           | Infos aus dem Kundenstamm                         | Customer Master Infos            |  |  |  |
|           | ⇒                                                | \$KNA1_DUPLIKATE        | Duplikate im Kundenstamm                          | Duplicates in Customer Master    |  |  |  |
|           |                                                  | **                      | Meine eigenen Scripts                             |                                  |  |  |  |
|           |                                                  | **                      | Meine eigenen Allzweck-Scripts                    |                                  |  |  |  |
|           | *                                                | UEBERSETZUNGS_TOOL      | Kleines Werkzeug zum Übersetzen von SAP-Begriffen |                                  |  |  |  |
|           |                                                  | **                      | Kundenbezogene Scripts                            |                                  |  |  |  |
|           | *                                                | KUNDEN_INFOS            | Kundenstamm mit Zusatz-Infos                      |                                  |  |  |  |

Wie man sehen kann, sind die inkludierten Scripts bereits von der für die globalen Favoriten zuständigen Person übersetzt worden.

| 1 |
|---|
|---|

top flov

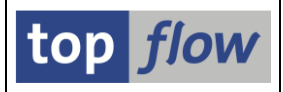

Die wesentlichen Funktionen werden jetzt kurz erklärt.

| ➡ Orig.Texte             | Originaltexte auf leere Übersetzungs-Texte kopieren.<br>Diese Funktion wirkt nur auf die selektierten Zeilen.                                                                                                    |
|--------------------------|----------------------------------------------------------------------------------------------------|
| Script-Texte             | Script-Original-Kurztexte holen.<br>Die leeren Übersetzungstexte der selektierten Scripts werden mit<br>den originalen Kurztexten gefüllt.                                                                                                    |
| X Übers.Texte            | Übersetzungs-Texte der selektierten Zeilen löschen.<br>Falls die Übersetzungs-Texte von den Originalen abweichen, bittet<br>das Programm den Anwender um Erlaubnis:                                                                                                    |
|                          | Image: Constraint of the second second se                                                                                                    |
| <b>Sprachen tauschen</b> | Tauscht die Übersetzungs-Sprache mit der aktuellen Haupt-<br>Sprache. Wie mit anderen Übersetzungen in SE16XXL, gibt es<br>keine offizielle "Haupt-Sprache". Die Haupt-Sprache ist immer die<br>Logon-Sprache, bis sie getauscht wird.                                                                                                    |
|                          | Die Übersetzungen sichern. Die Arbeit kann somit gesichert<br>werden, ohne den Dialog zu verlassen.                                                                                                    |
| 0                        | Übersetzungs-Dialog verlassen und Rückkehr zu der Favoriten-<br>Pflege. Die übersetzten Texte können im letzteren Dialog gesichert<br>werden.                                                                                                    |
|                          | Abbrechen – die seit der letzten Sicherung übersetzten Texte<br>gehen verloren. Das Programm weist aber darauf hin:<br>COMPACTIONS<br>COMPACTIONS<br>COMPACTI |

**ANMERKUNG:** Mit Version 3.3A können Scripts Kurztexte in verschiedenen Sprachen haben. Diese Kurztexte werden von den Favoriten automatisch berücksichtigt.

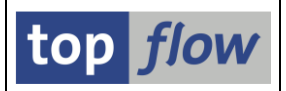

## **Partielles Kopieren von Favoriten**

Unter bestimmten Umständen kann es praktisch sein, Teile von anderen Favoriten-Clustern zu kopieren, anstatt sie als Ganzes zu inkludieren (falls global), oder einzeln in die eigenen Favoriten hinzuzufügen.

Diese Funktion befindet sich im Dropdown-Menü Extras Dialog-Fenster für die Auswahl der geeigneten Favoriten aus:

| C Auswahl von Favoriten-C | Clustern |                  |  |
|---------------------------|----------|------------------|--|
| ✓ benutzerspezifisch      | <u>*</u> | Benutzer TOPFLOW |  |
| ✓ global                  | <u>*</u> |                  |  |
|                           |          |                  |  |

Benutzer mit Administrator-Rechten können auch Favoriten von anderen Anwendern auswählen.

Aus der resultierenden Liste wählen wir einen der Cluster aus:

| ✓ X    | 8820         |                |            |          |                                     |
|--------|--------------|----------------|------------|----------|-------------------------------------|
| TabPos | Fav-Benutzer | Favoriten      | Datum      | Zeit     | Kurztext                            |
| 0001   |              | \$FERT_AUFTR   | 21.09.2015 | 10:22:55 | PP-bezogene Scripts                 |
| 0002   |              | \$KUNDEN_AUFTR | 21.09.2015 | 10:33:58 | Scripts in Bezug auf Kundenaufträge |
| 0003   |              | \$KUNDEN_INFOS | 21.09.2015 | 10:02:53 | Scripts in Bezug auf Kunden         |
| 0004   |              | \$MATERIALIEN  | 21.09.2015 | 10:20:17 | Materialbezogene Scripts            |

Die ausgewählten Favoriten öffnen sich auf der rechten Seite des Fensters:

| SE16XXL - Favoriten Pflegen                 | 1                       |                                                   |                                                                                                    |                        |
|---------------------------------------------|-------------------------|---------------------------------------------------|----------------------------------------------------------------------------------------------------|------------------------|
|                                             |                         |                                                   |                                                                                                    |                        |
| Favoriten als Baum Favoriten als Liste      |                         |                                                   | Ale Scripts                                                                                                    |                        |
| Sichern Gickern und Exit                    | B_String B ≅Favoriten ■ | Extras 🗟 🖄 letzte Änd. 🛛 🗱 Abbrechen 🛛 🔯          | Cripts in Bezug auf Kundenaufträge     Struckstandsliste     Suuckstandsliste     Suuvollst Vert Belege     Suuvollst Vert Belege | JE 🗆 Rück<br>JE 🖨 unvo |
| Gil Favoriten                               |                         |                                                   | SOFFENE_KUNDENAUFTR VBAK                                                                                                    |                        |
| I Globale Scripts I Rezug auf Kunden (\$KUN | IDEN INFOS)             |                                                   | SD BELEG KOND                                                                                                    | JL O offen<br>JL SD-B  |
| ⇒ \$KUNDEN_DATEN                            | G KNA1                  | 10 🖾 Kundendaten aus KNA1 und KNVV                | ₩ \$VB_STATUS I TJ02T                                                                                                    | 11 🖾 Vertri            |
| ⇒ \$KUNDENSTAMM                             | G KNA1                  | 11 🗐 Infos aus dem Kundenstamm                    | SVBAP_ALT_POSIT SVBAP                                                                                                    | 1 🖾 Konfi              |
| SKNA1_DUPLIKATE                             | 🖾 KNA1                  | 🔟 🖾 Dupikate im Kundenstamm                       |                                                                                                    |                        |
| Meine eigenen Scripts     Scripts           |                         |                                                   |                                                                                                    |                        |
| UEBERSETZUNGS TOOL                          | T100                    | Kleines Werkzeug zum Übersetzen von SAP-Begriffen |                                                                                                    |                        |
| Kundenbezogene Scripts                      |                         |                                                   |                                                                                                    |                        |
| KUNDEN_INFOS                                | KNA1 CPFLOW_0           | 3 E Kundenstamm mit Zusatz-Infos                  |                                                                                                    |                        |
| KUNDEN_INFOS                                | G KNA1                  | Kundenstamm mit Zusatz-Infos                      |                                                                                                    |                        |
| EINFACH_KNA1                                | 🖾 KNA1                  | IL NUT KNA1                                       |                                                                                                    |                        |
|                                             | MARA                    | MARA upd MV/KE                                    |                                                                                                    |                        |
| FEHLENDE MATERIAL TEXTE                     | MARA                    | 10 Feblende Materialkurztexte ermitteln           |                                                                                                    |                        |
|                                             |                         |                                                   |                                                                                                    |                        |
|                                             |                         |                                                   |                                                                                                    |                        |
|                                             |                         |                                                   |                                                                                                    |                        |

Wir können nun mit Hilfe von Drag&Drop einige Scripts in unsere Favoriten kopieren.

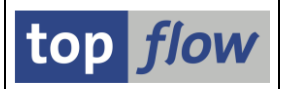

In Gegensatz zum Favoriten-Baum auf der linken Seite, wo Scripts nur einzeln bewegt werden können, erlaubt das partielle Kopieren mehrere Scripts auf einmal zu markieren und zusammen zum Ziel zu ziehen:

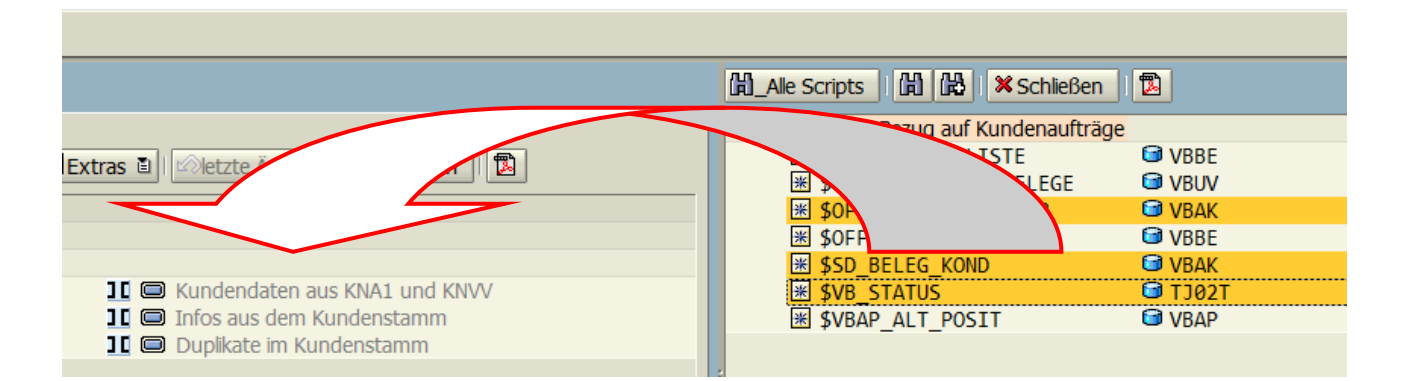

Das Ergebnis könnte z.B. wie folgt aussehen:

| Favoriten als Baum Favoriten als Liste                                                                                                    |             |                                                           |
|----------------------------------------------------------------------------------------------------|-------------|-----------------------------------------------------------|
| Sichern Sichern und Exit                                                                                                    | 🛗_String 🛗  | I ⊯Favoriten 🗉 ⊯Extras 🗉 I ⊠letzte Änd. I 🗱 Abbrechen I 🔯 |
| Image: State of the state of the state o |             |                                                           |
| CI Globale Scripts                                                                                                    |             |                                                           |
| SOFFENE_KUNDENAUFTR                                                                                                    | 🖼 VBAK      | 🔟 🖾 offene Kundenaufträge                                 |
| SD_BELEG_KOND                                                                                                    | BAK         | 🔟 🖾 SD-Belege mit Konditionen                             |
| ₩ \$VB_STATUS                                                                                                    | 🖾 ТЈ02Т     | I 🖾 Vertriebsbelege nach Objektstatus                     |
| Scripts in Bezug auf Kunden (\$KUN                                                                                                    | IDEN_INFOS) |                                                           |
| ⇒ \$KUNDEN_DATEN                                                                                                    | 🗊 KNA1      | 🔟 回 Kundendaten aus KNA1 und KNVV                         |
| ⇒ \$KUNDENSTAMM                                                                                                    | 🗊 KNA1      | 10 回 Infos aus dem Kundenstamm                            |
| ⇒ \$KNA1_DUPLIKATE                                                                                                    | 🔁 KNA1      | 🔟 🖾 Duplikate im Kundenstamm                              |
| Cal Meine eigenen Scripts                                                                                                    |             |                                                           |
| Meine eigenen Allzweck-Scripts                                                                                                    |             |                                                           |
| ■ UEBERSETZUNGS_TOOL                                                                                                    | 🖼 T100      | Kleines Werkzeug zum Übersetzen von SAP-Begriffen         |
| Kundenbezogene Scripts                                                                                                    |             |                                                           |
| KUNDEN_INFOS                                                                                                    | 🖼 KNA1      | 😘 TOPFLOW_03 🛛 🖾 Kundenstamm mit Zusatz-Infos             |

**ANMERKUNG**: wenn der globale Ordner ("Scripts in bezug auf Kundenaufträge") selbst von rechts nach links gezogen worden wäre, wäre das Resultat wie bei der Operation "**Globale Favoriten inkludieren**" – d.h. der Ordner wäre in die eigenen inkludiert worden.

Wenn die Quell-Favoriten auf der rechten Seite nicht mehr benötigt werden, können sie mit der Schaltfläche Schließen geschlossen werden.

Es ist auch möglich, private Kopien der eigenen Favoriten (mit "Sichern als ..." angelegt) zu eröffnen. In diesem Fall kann ein ganzer Ordner (Unterordner inklusive) in einer einzigen Drag&Drop-Operation kopiert werden.

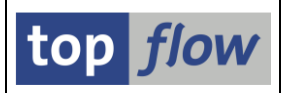

## Alle Favoriten-Scripts prüfen

Es kann passieren, insbesondere mit inkludierten Scripts, dass einige davon aus verschiedenen Gründen für den Anwender nicht ausführbar sind, entweder wegen fehlender Zugriffsrechte, oder wegen fehlender Ausführungs-Rolle, o.ä. Solche Prüfungen werden beim Hinzufügen der Scripts nicht durchgeführt, denn die Situation kann sich jederzeit ändern, abgesehen von den Performance-Aspekten. Dennoch wäre es für den Benutzer praktisch, sämtliche Scripts auf einmal zu prüfen, ohne jedes einzelne individuell zu diesem Zweck ausführen zu müssen. Eine solche Funktion befindet sich auf dem Dropdown-Menü Extras D. Sind alle Scripts in Ordnung, bekommt der Anwender folgende Meldung:

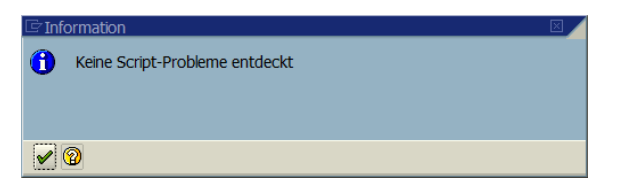

Ansonsten werden die Ergebnisse mittels geeigneter Ikonen angezeigt:

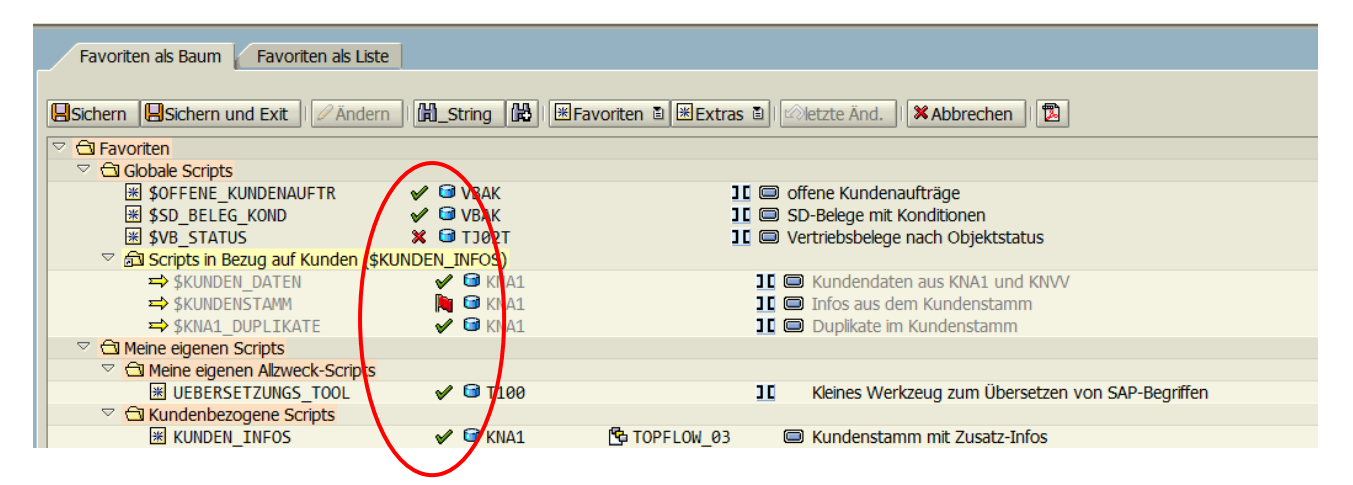

Folgende Ikone wedren verwendet:

| <b>V</b> | Script ist in Ordnung              |
|----------|------------------------------------|
| ×        | Keine Berechtigung / Zugriffsrecht |
|          | Script ist inkonsistent            |

Zum Zurücksetzen der Anzeige kann die Funktion Prüfungs-Ergebnisse zurücksetzen des Dropdown-Menüs Extras angewendet werden.

**ANMERKUNG:** Die Prüf-Funktion ist bei der Pflege von Globalen Favoriten nicht verfügbar, weil die Ergebnisse benutzer-abhängig sind. Die Prüfung macht nur Sinn, wenn sie in die eigenen Favoriten inkludiert worden sind.

#### **Favoriten als Liste**

Diese Sicht ist als Alternative zur Baumdarstellung zur Verfügung gestellt worden:

| Favoriten als Baum Favoriten als Liste |                      |                                                                                                    |                                                                                                    |                                                                                                    |                                                                                            |                                                                                                    |
|----------------------------------------|----------------------|----------------------------------------------------------------------------------------------------|----------------------------------------------------------------------------------------------------|----------------------------------------------------------------------------------------------------|--------------------------------------------------------------------------------------------|----------------------------------------------------------------------------------------------------|
| Sichern                                | Sichern und Exit     | Children and Contract and Contract and C | oriten 🗉 🗷 Extras 🖺                                                                                                    | 🖄 letz                                                                                                    | te Änd                                                                                     | . XAbbrechen                                                                                                    |
| Тур                                    | Scriptname           | Erste Tabelle                                                                                                    | Variante                                                                                                    | 30                                                                                                    |                                                                                            | Beschreibung                                                                                                    |
| <u>a</u>                               | **                   |                                                                                                    |                                                                                                    |                                                                                                    |                                                                                            | Favoriten                                                                                                    |
| <u>a</u>                               | **                   |                                                                                                    |                                                                                                    |                                                                                                    |                                                                                            | Globale Scripts                                                                                                    |
| *                                      | \$OFFENE_KUNDENAUFTR | VBAK                                                                                                    |                                                                                                    | 1                                                                                                    | ¥                                                                                          | offene Kundenaufträge                                                                                                    |
| *                                      | \$SD_BELEG_KOND      | VBAK                                                                                                    |                                                                                                    | <                                                                                                    | 1                                                                                          | SD-Belege mit Konditionen                                                                                                    |
| *                                      | \$VB_STATUS          | TJ02T                                                                                                    |                                                                                                    | 1                                                                                                    | ¥                                                                                          | Vertriebsbelege nach Objektstatus                                                                                                    |
| <b>5</b> 1                             | * <i>Include</i> *   |                                                                                                    |                                                                                                    |                                                                                                    |                                                                                            | Scripts in Bezug auf Kunden                                                                                                    |
| ⇒                                      | \$KUNDEN_DATEN       | KNA1                                                                                                    |                                                                                                    | <                                                                                                    | 4                                                                                          | Kundendaten aus KNA1 und KNVV                                                                                                    |
| ⇒                                      | \$KUNDENSTAMM        | KNA1                                                                                                    |                                                                                                    | 4                                                                                                    | 4                                                                                          | Infos aus dem Kundenstamm                                                                                                    |
| ⇒                                      | \$KNA1_DUPLIKATE     | KNA1                                                                                                    |                                                                                                    | <                                                                                                    | <b>&gt;</b>                                                                                | Duplikate im Kundenstamm                                                                                                    |
| A * Ordner*   Meine eigenen Scripts    |                      |                                                                                                    |                                                                                                    |                                                                                                    |                                                                                            | Meine eigenen Scripts                                                                                                    |
| <u>a</u>                               | * <i>Ordner</i> *    |                                                                                                    |                                                                                                    |                                                                                                    |                                                                                            | Meine eigenen Allzweck-Scripts                                                                                                    |
| *                                      | UEBERSETZUNGS_TOOL   | T100                                                                                                    |                                                                                                    | ~                                                                                                    |                                                                                            | Kleines Werkzeug zum Übersetzen von SAP-Begriffen                                                                                                    |
| <u>a</u>                               | **                   |                                                                                                    |                                                                                                    |                                                                                                    |                                                                                            | Kundenbezogene Scripts                                                                                                    |
| *                                      | KUNDEN_INFOS         | KNA1                                                                                                    | TOPFLOW_03                                                                                                    |                                                                                                    | ¥                                                                                          | Kundenstamm mit Zusatz-Infos                                                                                                    |
|                                        | Favorite             | Favoriten als Baum       Favoriten als Liste         Sichern       Sichern und Exit         Typ       Scriptname         ************************************                                                                                                    | Favoriten als Baum       Favoriten als Liste         Sichern       Image: Sichern und Exit       Ø ändern       Image: Sichern und Exit       Ø ändern         Typ       Scriptname       Erste Tabelle         Image: Scriptname       Erste Tabelle         Image: Scriptname       Erste Tabelle         Image: Scriptname       Erste Tabelle         Image: Scriptname       Erste Tabelle         Image: Scriptname       Erste Tabelle         Image: Scriptname       VBAK         Image: Scriptname       VBAK         Image: Scriptname       VBAK         Image: Scriptname       VBAK         Image: Scriptname       VBAK         Image: Scriptname       VBAK         Image: Scriptname       VBAK         Image: Scriptname       VBAK         Image: Scriptname       VBAK         Image: Scriptname       VBAK         Image: Scriptname       KNA1         Image: Scriptname       KNA1         Image: Scriptname       KNA1         Image: Scriptname       KNA1         Image: Scriptname       KNA1         Image: Scriptname       Titoo         Image: Scriptname       KNA1         Image: Scriptname       KN | Favoriten als Baum       Favoriten als Liste         Sichern       Image: Sichern und Exit       Image: Andern image: Sichern image: Sichern image | Favoriten als Baum       Favoriten als Liste         Sichern       Image: Sichern und Exit | Favoriten als Baum       Favoriten als Liste         Sichern       Sichern und Exit       Ø ändern       Male Scripts       Ersteras is       Ø letzte änd         Typ       Scriptname       Erste Tabelle       Variante       II       II       II         Scriptname       Erste Tabelle       Variante       II       II       II       II       III       III       III       III       III       III       III       III       III       III       III       III       III       III       III       III       III       III       III       III       IIII       IIII       IIII       IIII       IIII       IIII       IIII       IIII       IIIIIIIIIIIIIIIIIIIIIIIIIIIIIIIIIIII |

Die Funktionalität ist nicht so umfangreich wie beim Baum, und die hierarchische Struktur ist nur schemenhaft vorhanden. Auf der anderen Seite bietet diese Sicht die Möglichkeit, **alle Favoriten-Einträge auf einmal zu editieren**, anstatt sie einzeln behandeln zu müssen.

Bevor die verfügbaren Funktionen erörtert werden, soll erwähnt werden, dass die Reihenfolge der Spalten nach Belieben umgestaltet werden kann. Dies geschieht ganz einfach mittels **Drag&Drop**:

|  | Favorite | n als Baum Favorite  |               |          |    |          |                           |
|--|----------|----------------------|---------------|----------|----|----------|---------------------------|
|  |          |                      |               |          |    |          |                           |
|  | В Тур    | Scriptname           | Erste Tabelle | Variante | 30 |          | Beschreibung              |
|  | 6        | **                   |               |          |    |          | Favoriten                 |
|  | 8        | **                   |               |          |    |          | Globale Scripts           |
|  | *        | \$OFFENE_KUNDENAUFTR | VBAK          |          | ~  | 4        | offene Kundenaufträge     |
|  | *        | \$SD_BELEG_KOND      | VBAK          |          | ~  | <b>v</b> | SD-Belege mit Konditionen |

Von nun an wird das Programm die Liste mit dieser Spaltenanordnung darstellen:

| Favoriten als Baum Favoriten als Liste |                                |                      |               |          |    |   |
|----------------------------------------|--------------------------------|----------------------|---------------|----------|----|---|
|                                        |                                |                      |               |          |    |   |
|                                        |                                |                      |               |          |    |   |
| Тур                                    | Beschreibung                   | Scriptname           | Erste Tabelle | Variante | 10 |   |
| 6                                      | Favoriten                      | * <i>Ordner</i> *    |               |          |    |   |
| 6                                      | Globale Scripts                | *Ordner*             |               |          |    |   |
| *                                      | offene Kundenaufträge          | \$OFFENE_KUNDENAUFTR | VBAK          |          | 1  | × |
|                                        | CD. Delege with Key difference | ACD RELEC KOND       | VDAK          |          |    |   |
| 1                                      | SD-Belege mit Konditionen      | \$3D_DELEG_KOND      | VDAK          |          | ×  | ~ |

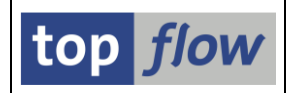

## Funktionen der Listen-Sicht

| Sichern                                        | Sichert die Favoriten ohne zu beenden.                                                                                                    |
|------------------------------------------------|----------------------------------------------------------------------------------------------------|
| Sichern und Exit                               | Sichert die Favoriten und beendet den Pflege-Dialog.                                                                                                    |
| 2 Ändern                                       | Der Dialog wechselt in "Änderungs-Modus" – die markierten<br>Elemente (oder alle, falls nichts markiert wurde) werden auf<br>editierbar gesetzt.<br>Diese Funktion wird <u>weiter unten</u> näher erklärt. |
| 間_Alle Scripts                                 | Sucht einen bestimmten String in allen Script-Einträgen. Alle<br>Treffer werden markiert.                                                                                                    |
| Eravoriten  E Script einfügen                  | Fügt ein neues Script in einen Ordner ein – die Einfügestelle<br>hängt von der aktuellen Cursorposition ab.<br>Diese Funktion befindet sich auch auf dem Kontextmenü.                                      |
| E Favoriten      E                             | Die markierten Scripts werden aus den Favoriten entfernt.<br>Inkludierte Scripts können nicht entfernt werden.                                                                                             |
| Extras                                         | Eine Kopie der Favoriten wird unter einen angegebenen Namen<br>gesichert. Diese Kopie kann zu einem späteren Zeitpunkt zum<br>Wiederherstellen der Favoriten verwendet werden.                             |
| Extras E<br>Favoriten wiederherstellen von     | Die Favoriten werden aus einer früheren Kopie wiederhergestellt.<br>Das ist die umgekehrte Funktion der vorhergehenden.                                                                                    |
| Extras                                         | Die Favoriten werden auf eine Datei auf dem Frontend<br>downgeloaded. Der Inhalt dieser Datei kann später zur<br>Wiederherstellung der Favoriten herangezogen werden.                                      |
| Extras                                         | Wiederherstellung der Favoriten mittels Upload aus dem<br>Frontend. Umgekehrte Funktion der vorhergehenden.                                                                                                |
| Extras E<br>Favoriten übersetzen               | Die Namen der Ordner und die Kurztexte der Scripts können in<br>verschiedenen Sprachen übersetzt werden.<br>Diese Funktion ist bereits beschrieben worden (siehe <u>dort</u> ).                            |
| Extras<br><u>Alle Favoriten-Scripts prüfen</u> | Die in den Favoriten enthaltenen Scripts werden auf Korrektheit<br>und Verwendbarkeit geprüft.<br>Diese Funktion ist bereits beschrieben worden (siehe <u>dort</u> ).                                      |
| ⊠vetzte Änd.                                   | Undo-Funktion – die letzte Änderung wird rückgängig gemacht.<br>Das Programm merkt sich die letzten <b>zehn</b> Operationen.                                                                               |

# Änderungs-Modus

Die Funktion ✓Ändern bietet sich an, um mehrere oder alle Einträge auf einmal zu ändern. Das Programm schaltet um in "Änderungs-Modus" – d.h. die relevanten Elemente werden editierbar:

| Favoriten als Baum Favoriten als Liste |          |                                            |                      |               |            |    |   |  |  |  |  |
|----------------------------------------|----------|--------------------------------------------|----------------------|---------------|------------|----|---|--|--|--|--|
| ✓Okay Abbrechen                        |          |                                            |                      |               |            |    |   |  |  |  |  |
|                                        | Тур      | Beschreibung                               | Scriptname           | Erste Tabelle | Variante   | 10 |   |  |  |  |  |
|                                        | 61       | Favoriten                                  | **                   |               |            |    |   |  |  |  |  |
|                                        | 61       | Globale Scripts                            | **                   |               |            |    |   |  |  |  |  |
|                                        | *        | offene Kundenaufträge                      | \$OFFENE_KUNDENAUFTR | VBAK          | 5          | ✓  | ✓ |  |  |  |  |
|                                        | *        | SD-Belege mit Konditionen                  | \$SD_BELEG_KOND      | VBAK          |            | ✓  | ✓ |  |  |  |  |
|                                        | *        | Vertriebsbelege nach Objektstatus          | \$VB_STATUS          | TJ02T         |            | ✓  | ✓ |  |  |  |  |
|                                        | <b>1</b> | Scripts in Bezug auf Kunden                | *Include*            |               |            |    |   |  |  |  |  |
|                                        | ⇒        | Kundendaten aus KNA1 und KNVV              | \$KUNDEN_DATEN       | KNA1          |            | 4  | 4 |  |  |  |  |
|                                        | ⇒        | Infos aus dem Kundenstamm                  | \$KUNDENSTAMM        | KNA1          |            | \$ | 4 |  |  |  |  |
|                                        | ⇒        | Duplikate im Kundenstamm                   | \$KNA1_DUPLIKATE     | KNA1          |            | \$ | ¥ |  |  |  |  |
|                                        | <u>a</u> | Meine eigenen Scripts                      | **                   |               |            |    |   |  |  |  |  |
|                                        | <u>a</u> | Meine eigenen Allzweck-Scripts             | **                   |               |            |    |   |  |  |  |  |
|                                        | *        | Kleines Werkzeug zum Übersetzen von SAP-Be | UEBERSETZUNGS_TOOL   | T100          |            | ✓  |   |  |  |  |  |
|                                        | <u>a</u> | Kundenbezogene Scripts                     | **                   |               |            |    |   |  |  |  |  |
|                                        | *        | Kundenstamm mit Zusatz-Infos               | KUNDEN_INFOS         | KNA1          | TOPFLOW_03 |    | ✓ |  |  |  |  |
|                                        |          |                                            | KINDEN DIEGO         | 10110.0       |            |    |   |  |  |  |  |

Für Ordner kann nur die Beschreibung d.h. der Name geändert werden. Für Scripts hingegen kann auch eine Variante angegeben werden, und noch zwei Optionen ("erste Maske überspringen" und "mit reduziertem Speicherbedarf").

Zum Schluss müssen die Änderungen mit **Vokay** bestätigt werden – das Programm wechselt in "Listen-Modus" zurück.

Mit Abbrechen werden die Änderungen verworfen.

**ANMERKUNG**: Das Grid-Control zeigt eine merkwürdige Art in Editier-Modus – sobald man den Cursor auf ein Beschreibungsfeld setzt um es zu ändern und beginnt zu tippen, kann es passieren, dass der Original-Text **komplett** verschwindet, anstatt nach rechts verschoben zu werden. Das passiert besonders mit dem Tabulator:

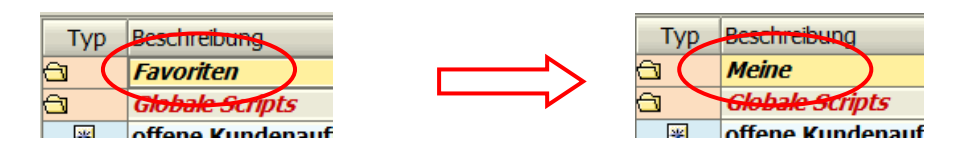

Verwenden Sie **die rechte Maustaste**, um den Originaltext wiederherzustellen – klicken Sie dann in den Text, um das Grid zum Setzen des Cursors zu zwingen:

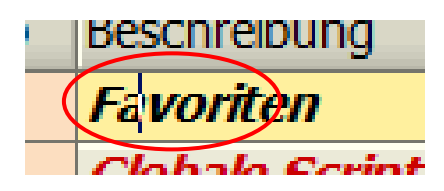

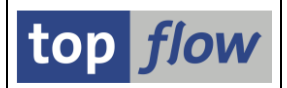

#### Die Favoriten anstelle der F4-Hilfe verwenden

Einmal aufgestellt können die Favoriten zur Auswahl des auszuführenden Scripts verwendet werden. Dazu gibt es eine entsprechende Ikonen-Schaltfläche:

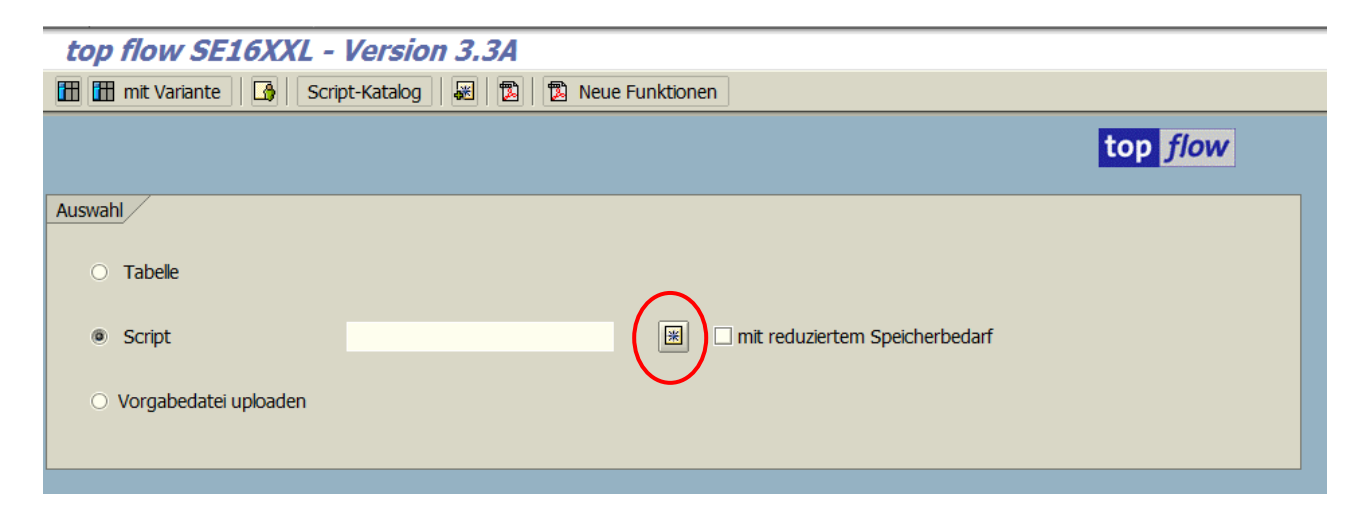

Nach deren Betätigung erscheinen die Favoriten:

| 🖙 SE16XXL - Favoriten                  |             |                                                   |  |  |  |  |  |  |
|----------------------------------------|-------------|---------------------------------------------------|--|--|--|--|--|--|
| Favoriten als Baum Favoriten als Liste |             |                                                   |  |  |  |  |  |  |
|                                        |             |                                                   |  |  |  |  |  |  |
| Script 3. String 8. Abbrechen          |             |                                                   |  |  |  |  |  |  |
| 🗢 🔁 Favoriten                          |             |                                                   |  |  |  |  |  |  |
| Globale Scripts                        |             |                                                   |  |  |  |  |  |  |
| ₩ \$OFFENE_KUNDENAUFTR                 | VBAK        | 🔟 🖾 offene Kundenaufträge                         |  |  |  |  |  |  |
| ₩ \$SD_BELEG_KOND                      | VBAK        | 1 SD-Belege mit Konditionen                       |  |  |  |  |  |  |
| ₩ \$VB_STATUS                          | 🖸 TJ02T     | 📔 🖾 Vertriebsbelege nach Objektstatus             |  |  |  |  |  |  |
| 🗢 🖾 Scripts in Bezug auf Kunden (\$KU  | NDEN_INFOS) |                                                   |  |  |  |  |  |  |
| ⇒ \$KUNDEN_DATEN                       | 🞯 KNA1      | 10 🖾 Kundendaten aus KNA1 und KNVV                |  |  |  |  |  |  |
| ⇒ \$KUNDENSTAMM                        | 🞯 KNA1      | 10 📼 Infos aus dem Kundenstamm                    |  |  |  |  |  |  |
| ⇒ \$KNA1_DUPLIKATE                     | 🞯 KNA1      | 🔟 🥅 Duplikate im Kundenstamm                      |  |  |  |  |  |  |
| Meine eigenen Scripts                  |             |                                                   |  |  |  |  |  |  |
| Meine eigenen Allzweck-Scripts         |             |                                                   |  |  |  |  |  |  |
| WEBERSETZUNGS_TOOL                     | 🞯 T100      | Kleines Werkzeug zum Übersetzen von SAP-Begriffen |  |  |  |  |  |  |
| 🗢 🔁 Kundenbezogene Scripts             |             |                                                   |  |  |  |  |  |  |
| KUNDEN_INFOS                           | KNA1        | 🔁 TOPFLOW_03 🔲 Kundenstamm mit Zusatz-Infos       |  |  |  |  |  |  |

Ein Script wird entweder per **Doppelklick** ausgewählt, mit Cursor und **Cursor** auf der Anwendungsleiste, oder mit Hilfe des **Kontextmenüs**:

| בטואוכ_סעק 🗠                         | U 13021                         | <u></u> | у чеги перзрексуе наст |
|--------------------------------------|---------------------------------|---------|------------------------|
| 🗢 🗟 Scripts in Bezug auf Kunden (\$K | UNDEN_INFOS)                    |         |                        |
| ⇒ \$KUNDEN DATEN                     | M KMA1                          | ٦r      | 回 Kundendaten au       |
| ⇒ \$KUNDENSTAMM                      | Script \$KUNDEN_DATEN ausführen |         | 回 Infos aus dem Ki     |
| ⇒ \$KNA1_DUPLIKATE                   | Script \$KUNDEN DATEN anzeigen  |         | 回 Duplikate im Kun     |
| Meine eigenen Scripts                |                                 |         |                        |
| Meine eigenen Allzweck-Scripts       |                                 |         |                        |
| W LIEBERSETZLINGS TOOL               | 🖬 T100                          | 10      | Kleines Werkzeur       |

Falls "erste Maske überspringen" (<sup>©</sup>) gesetzt ist, erscheint sofort die **Selektionsmaske**, ansonsten wird der Name des Scripts auf der Einstiegsmaske eingeblendet.

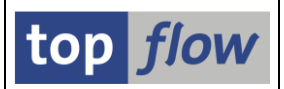

#### **Globale Favoriten**

Wie zuvor erwähnt, können globale Favoriten in die eigenen Favoriten inkludiert werden. Wie solche globalen Favoriten angelegt und gepflegt werden, wird nun anhand eines Beispiels erläutert. Ausgehend vom Script-Katalog markieren wir eine Serie von Scripts und wählen Ausgewählte Scripts  $\rightarrow zu$  glob. Favoriten hinzufügen aus dem Menü:

| Liste Script Script-Zusätze Ausgewählte Scripts Bearbeiten Einstellungen System Hilfe |      |       |      |      |      |      |      |                      |            |                                       |
|---------------------------------------------------------------------------------------|------|-------|------|------|------|------|------|----------------------|------------|---------------------------------------|
|                                                                                       |      |       |      |      |      |      |      |                      |            |                                       |
| 18 SE16XXL Scripts                                                                    | sele | ektie | ert  |      |      |      |      |                      |            |                                       |
| 🛐 🕄 🛷 👬 🗞 Script 🛛 🗟                                                                  | B    | 5 7   | 7    |      |      |      |      | <b>&gt; &gt;</b>   / | ) 🗖 🛅 🕞 (  | 🛛 🕼 🚱 Download 📳                      |
|                                                                                       |      |       |      |      |      |      |      |                      |            |                                       |
| Script                                                                                | Glob | Sp.S  | GPar | Doku | Sprg | Üb&T | Priv | Benutzer             | Erste Tab. | Kurztext                              |
|                                                                                       |      |       |      |      |      |      |      |                      |            |                                       |
| \$AFKO_AUFK_AFPO_USW                                                                  | •    |       |      |      |      |      |      |                      | AUFK       | Fertigungsaufträge                    |
| \$AUFK_AFPO_UND_JEST                                                                  | •    | •     |      |      | •    |      |      |                      | AUFK       | Infos bezügl. Fertigungsaufträge      |
| ✓ \$FAKTUREN                                                                          | •    |       |      |      |      |      |      |                      | KNA1       | Fakturen                              |
| \$FAKTUREN_AUSWAHL                                                                    | •    | •     |      |      |      |      |      |                      | VBRK       | Auswahl von Fakturen                  |
| SFERT_AUFTR                                                                           | •    |       |      | •    |      |      |      |                      | AFPO       | Fertigungsaufträge selektieren        |
| ✓ \$LISTE_VON_FAKTUREN                                                                | •    |       |      |      |      |      |      |                      | KNA1       | Liste von Fakturen                    |
| SMATERIALSTAMM                                                                        | •    | •     |      |      | •    | •    |      |                      | MARA       | Wichtige Felder des Materialstamms an |

Wir tragen auf dem darauffolgenden Dialog-Fenster den gewünschten Namen ein:

| 🗁 Scripts zu globalen Favoriten hinzufügen 🛛 🖂 🖉 |                                  |  |  |  |  |  |  |  |
|--------------------------------------------------|----------------------------------|--|--|--|--|--|--|--|
|                                                  |                                  |  |  |  |  |  |  |  |
| Globale Favoriten                                | \$FAKTUREN_INFOS                 |  |  |  |  |  |  |  |
|                                                  |                                  |  |  |  |  |  |  |  |
| Optionen für die hinzuz                          | ufügenden Scripts                |  |  |  |  |  |  |  |
|                                                  |                                  |  |  |  |  |  |  |  |
| II Script mit red                                | uziertem Speicherbedarf aufrufen |  |  |  |  |  |  |  |
| erste Maske ü                                    | erste Maske überspringen         |  |  |  |  |  |  |  |
|                                                  |                                  |  |  |  |  |  |  |  |
|                                                  |                                  |  |  |  |  |  |  |  |
| ✓ Okay                                           |                                  |  |  |  |  |  |  |  |
|                                                  |                                  |  |  |  |  |  |  |  |

Nach Bestätigung mit **v** okay bekommen wir folgende Aufforderung:

| ē      | ACHTUNG                                                                                 |  |
|--------|-----------------------------------------------------------------------------------------|--|
| ?      | Globale Favoriten namens \$FAKTUREN_INFOS existieren nicht.<br>Möchten Sie sie anlegen? |  |
|        | Ja Nein 🎗 Abbrechen                                                                     |  |
| N./.'4 |                                                                                         |  |

Mit **Ja** können wir den Favoriten-Cluster anlegen:

SE16XXL – Script-Favoriten

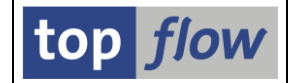

| 🖻 Globale Favorito | en Anlegen |                                  | R                  |  |
|--------------------|------------|----------------------------------|--------------------|--|
| Globale Favo       | oriten     | \$FAKTUREN_INFOS                 |                    |  |
| Beschreibun        | g          | Scripts in Bezug auf Fakturen un | id ähnliche Belege |  |
|                    | 98 •L.L    |                                  |                    |  |
| Anlegen            | X Abbreche | n                                |                    |  |

Die ganze Operation wird mit Anlegen abgeschlossen:

Auf ähnliche Weise können andere Scripts zu bereits existierenden globalen Favoriten hinzugefügt werden.

**ANMERKUNG**: Falls **nur ein Script** markiert wird, erlaubt das Dialog-Fenster die Eingabe von individuellen Parametern:

| 🖻 Script zu globalen Favor                                                                           | iten hinzufügen               |          | $\boxtimes$ |  |  |  |  |
|----------------------------------------------------------------------------------------------------|-------------------------------|----------|-------------|--|--|--|--|
|                                                                                                    |                               |          |             |  |  |  |  |
| Globale Favoriten                                                                                    | \$FAKTUREN_INFOS              | 3        |             |  |  |  |  |
| Name des Scripts                                                                                     | \$STORNO RECHNUNGEN           | Variante |             |  |  |  |  |
|                                                                                                    |                               |          |             |  |  |  |  |
| Beschreibung                                                                                         | Storno-Rechnungen (VBTYP=N    | )        |             |  |  |  |  |
| <ul> <li>Script mit reduziertem Speicherbedarf aufrufen</li> <li>erste Maske überspringen</li> </ul> |                               |          |             |  |  |  |  |
| 🖌 Okay 🖌 🖌 Okay ur                                                                                   | nd glob.Favs öffnen 🛛 🗶 Abbre | echen    |             |  |  |  |  |

Zum Pflegen von bereits vorhandenen globalen Favoriten kann man entweder die Schaltfläche Vokay und glob.Favs öffnen (anstelle von Vokay) verwenden, oder man macht vom Katalog der Favoriten-Cluster in den SE16XXL-Einstellungen Gebrauch.

Der Pflege-Dialog ist dem normalen ähnlich. Es gibt aber einige Unterschiede:

- 1) Man benötigt die Berechtigung, globale Scripts anzulegen.
- 2) Es dürfen nur globale Scripts hinzugefügt werden.
- 3) Es dürfen keine Unterordner aufgebaut werden.

#### Copyright © 2015 – 2017 – SY-TABIX GmbH